## Updating Service Codes

The data entered is valuable and assists the Provost, Deans, and Department Heads in the evaluation/planning process and with workload distribution. Thank you for your extra time and effort with this process.

> Information defaults from previous year – enter updates, if appropriate – click "OK to Process" and "Save" the information for current year.

Questions, please contact Office of Planning and Analysis, Chris Urban at <u>chrisu@ksu.edu</u>.

Service Code information/definitions, etc. are located at <a href="http://www.k-state.edu/pa/servicecodes/index.htm">http://www.k-state.edu/pa/servicecodes/index.htm</a>

**Step 1:** To review previous fiscal year, run <u>Service Codes - Current Year</u> Report to review previous fiscal year data. <u>Instructions</u>:

> <u>http://www.k-state.edu/hcs/tools/hcs-liaisons/employee-</u> information/index.html

This report may be used to view current and previous fiscal year data.

Step 2: To update data, access the KSU Service Allocation pages.

Organizational Development > Position Management > Maintain Service Codes > Associate Service Codes

Please update the following pages:

Filled Positions - Budgeted Filled Positions - Non Budgeted Vacant Positions - Budgeted Pooled Unclassified

| Step 2: | continued | search page will appear. Enter Search Criteria                                                                                  |
|---------|-----------|----------------------------------------------------------------------------------------------------|
|         |           | Service Code/Budgeted Position<br>Enter any information you have and click Search. Leave fields blank for a list of all values. |
|         |           | Find an Existing Value                                                                                                    |
|         |           | Search Criteria                                                                                                    |
|         |           | Position Number begins with V                                                                                                   |
|         |           | Fiscal Year = 20XX ×                                                                                                    |
|         |           | Department begins with V 3670020060                                                                                             |
|         |           | Job Code begins with 🗸                                                                                                    |
|         |           | Empl ID begins with V                                                                                                    |
|         |           | Name begins with 🗸                                                                                                    |

A list containing all unclassified positions for a selected department will appear. Select a position from the list. To resort the list, double click on selected column heading.

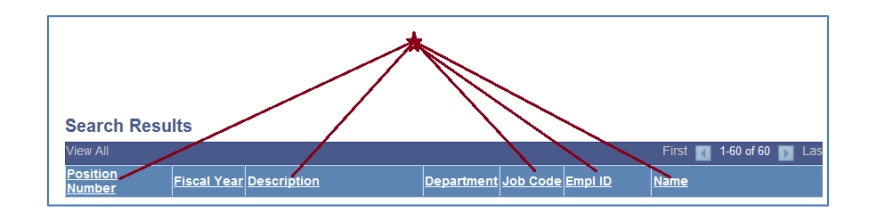

Three page tabs appear.

To update Total FTE, select the KSU Service Code Summary page tab.

To update service codes, select the KSU Service Allocation page tab.

| Update Total FTE                                   |                                         |
|----------------------------------------------------|-----------------------------------------|
|                                                    | Update Service Codes                    |
| KSU Service Code Summary KSU Dept Fund KSU Service | vice <u>A</u> llocation                 |
| Position Number: W0008530 Distinguished Professor  | Budgeted 🗌 OK to Process                |
| Current Incumbent(s)                               | Find   View All 🛛 First 🗹 1 of 1 🕨 Last |
| EmplID: W000000529                                 | + =                                     |

## Step 3: Verify and/or modify Service Code(s).

- To change a Service Code, select code from the list.
- To add a Service Code, insert a row.
- To delete a Service Code, delete a row.

| I o change a code,<br>select code from list.<br>KSU Service Code Summary KSU Dept Fu                                                                                                    | nd KSU Servi                               | After verifying/updating, turn<br>on "OK to Process" check box<br>and select "Save." |                                                                          |                                         |                                                                          |
|----------------------------------------------------------------------------------------------------|--------------------------------------------|--------------------------------------------------------------------------------------|--------------------------------------------------------------------------|-----------------------------------------|--------------------------------------------------------------------------|
| Position Number: W0008530 Distinguishe                                                                                                    | d Professor                                | ~                                                                                    | Budgeted                                                                 | OK to Proce                             | 255                                                                      |
| Current Incumbent(s)                                                                                                    |                                            | Find   View                                                                          | All 🛛 First 🚺                                                            | 1 of 1 🗈 Last                           |                                                                          |
| EmpliD: W000000529 Lname,Fna                                                                                                    | ame M                                      |                                                                                      |                                                                          | + -                                     |                                                                          |
| Fiscal Year: 2016 Total FTE: 1.00                                                                                                    | 0000                                       |                                                                                      |                                                                          |                                         | -                                                                        |
| Account Level                                                                                                    |                                            | Find I View A                                                                        | All 🛛 First 🗹                                                            | 1 of 2 🕨 Last                           |                                                                          |
|                                                                                                    |                                            | 1110 1 110117                                                                        |                                                                          |                                         |                                                                          |
| *Sub Agency *Fund Type: FTE<br>ESARP 		 Gen Use                                                                                                    | 0.45000                                    | <u>Ciert D (aus Al</u>                                                               |                                                                          | ÷ •                                     |                                                                          |
| *Sub Agency *Fund Type: FTE<br>ESARP V Gen Use V<br>Service Code Level                                                                                                    | 0.45000                                    | Find   View All                                                                      | First 1.                                                                 | 5 of 5 🕨 Last                           | To add a                                                                 |
| *Sub Agency *Fund Type: FTE<br>ESARP Gen Use Code Level<br>Code For Code Level<br>Code Code Level Code Level                                                                                       | 0.45000<br>Sub Agency                      | Find   View All                                                                      | First 1.<br>FTE<br>0.45000                                               | + -<br>5 of 5 Last                      | To add a<br>service code                                                 |
| *Sub Agency *Fund Type: FTE<br>ESARP Gen Use Code<br>Service Code Level<br>Code<br>Other Funded Res/Creative Wrk<br>Code Undergraduate Instruction                                                 | 0.45000<br>Sub Agency<br>E Q<br>M Q        | Find View All                                                                        | First 11<br>FTE<br>0.45000<br>0.20000                                    | + =<br>5 of 5 Last<br>+ =<br>+ =        | To add a<br>service code<br>select "+" si                                |
| *Sub Agency *Fund Type: FTE<br>ESARP Gen Use Code<br>Service Code Level<br>Code<br>Code<br>Other Funded Res/Creative Wrk<br>A Undergraduate Instruction<br>B Graduate Instruction                  | 0.45000<br>Sub Agency<br>E Q<br>M Q<br>M Q |                                                                                      | First 11-<br>FTE<br>0.45000<br>0.20000<br>0.20000                        | + -<br>5 of 5 Last<br>+ -<br>+ -        | To add a<br>service code<br>select "+" si<br>To delete a                 |
| *Sub Agency *Fund Type: FTE   ESARP Gen Use FTE   Service Code Level Code Code   F Other Funded Res/Creative Wrk Undergraduate Instruction   B Graduate Instruction Graduate Advising of Graduates | 0.45000<br>Sub Agency<br>E Q<br>M Q<br>M Q | FIND VIEW AII<br>FT<br>GU Q<br>GU Q<br>GU Q<br>GU Q                                  | First 1 1.<br>FTE<br>0.45000<br>0.20000<br>0.20000<br>0.20000<br>0.10000 | + -<br>5 of 5 Last<br>+ -<br>+ -<br>+ - | To add a<br>service code<br>select "+" si<br>To delete a<br>service code |

Note: Page edits on selected service codes do not exist.

**Step 4:** Carefully check data entry. After verifying, modifying, or entering the service code data, turn on the "OK to Process" check box and select "SAVE."

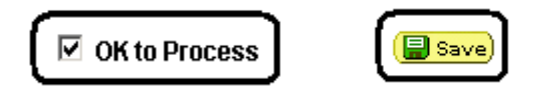

Step 5: Run <u>Service Codes - Current Year Report</u> to verify on-line entry.

<u>Organizational Development</u> > <u>Position Management</u> > <u>Maintain Service Codes</u> > <u>Reports</u> > <u>Service Codes Current Year</u>

Run <u>Position Not OK to Process Report</u> to ensure all positions and/or pools are OK to process.

<u>Organizational Development</u> > <u>Position Management</u> > <u>Maintain Service Codes</u> > <u>Reports</u> > <u>Position Not Ok to Process</u>

Updating Service Code Steps\_2019.doc